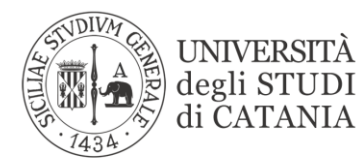

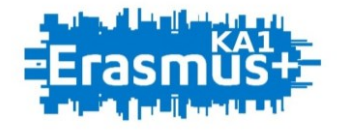

## BANDO PER L'ASSEGNAZIONE DI MOBILITÀ ERASMUS PER STUDIO VERSO PROGRAMME COUNTRIES (KA103)

A.A. 2020/2021

# GUIDA ALLA COMPILAZIONE DELLA DOMANDA DI CANDIDATURA

L'UNIVERSITÀ DIGITALE A PORTATA DI MANO

# smart\_edu

#### **MOBILITA' INTERNAZIONALE**

La presente guida disciplina le modalità di presentazione della domanda di partecipazione al *Bando per l'assegnazione di mobilità Erasmus per studio verso Programme Countries KA103 - a.a. 2020/2021.* Lo studente tramite il **Portale Studenti Smart\_edu** accede alla sezione **Carriera > Mobilità internazionale > Erasmus studio > Bando** all'interno della quale viene presentato l'elenco dei bandi attivi per mobilità internazionale in uscita con relativa scadenza.

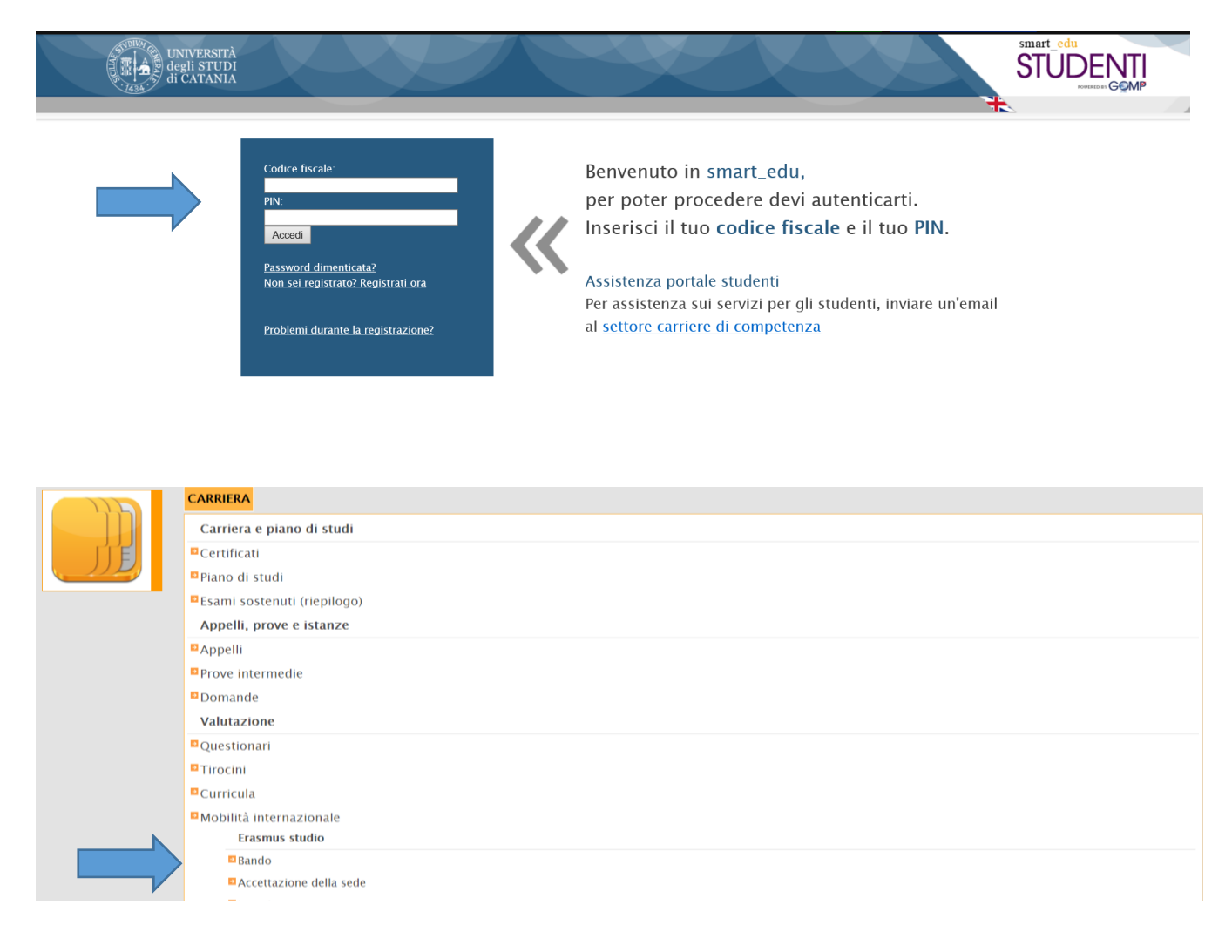

Quindi cliccando su **Compila domanda** in corrispondenza del *Bando per l'assegnazione di mobilità Erasmus per studio verso Programme Countries KA103 - a.a. 2020/2021*, è possibile passare al primo step:

| MOBILITÀ INTERNAZIONALE                                                                                                    |                           |                                                    |                      |
|----------------------------------------------------------------------------------------------------|---------------------------|----------------------------------------------------|----------------------|
| Seleziona il bando per mobilità in uscita                                                                                                    |                           |                                                    |                      |
| Qui di seguito è presentato l'elenco dei bandi attivi per mobilità internazionale in uscita. Seleziona il bando di tuo inte<br>essere subordinata a specifici vincoli relativi alla carriera e/o alla posizione amministrativa. | resse e procedi con l'ins | erimento delle informazioni richieste. La partecip | nazione al bando può |
| Domande                                                                                                    |                           |                                                    |                      |
| Selezione                                                                                                    | Scadenza                  | Stato                                              |                      |
| BANDO PER L'ASSEGNAZIONE DI MOBILITÀ ERASMUS PER STUDIO VERSO PROGRAMME COUNTRIES<br>Vai al bando                                                                                                    | 15/04/2019 23:59          | In bozza                                           | Compila domanda      |
|                                                                                                    |                           |                                                    |                      |

### PASSAGGIO 1/6 SCELTA DELL'AREA TEMATICA

Nel **PASSAGGIO 1** lo studente visualizza il/i codice/i ISCED disponibile/i per il proprio corso di studio e seleziona quello/i compatibile/i con il proprio profilo accademico, nel rispetto di quanto indicato nel prospetto relativo all'offerta delle destinazioni <u>https://www.unict.it/bandi/mobilita-internazionale/borse-per-studio</u>

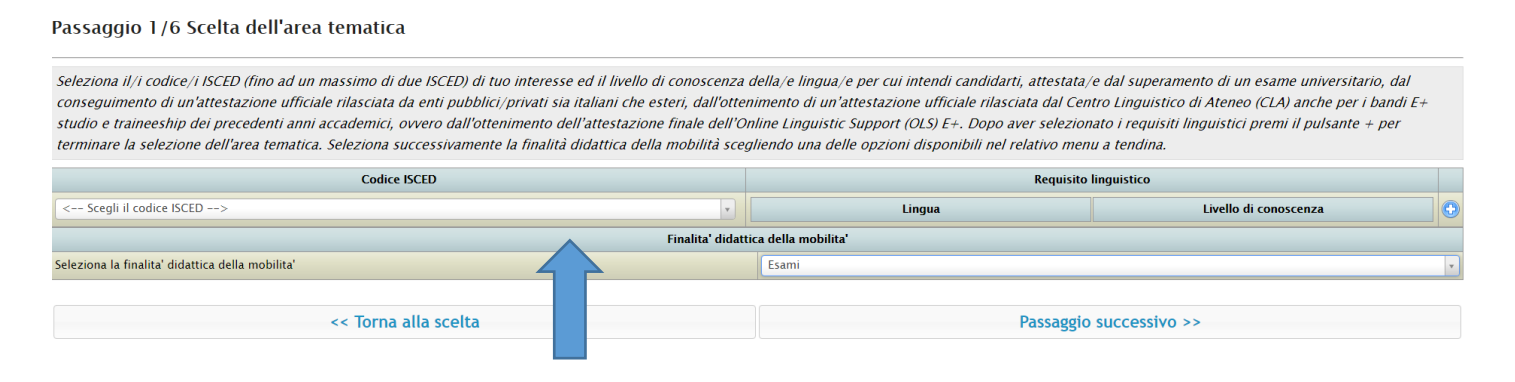

La scelta del codice ISCED consente allo studente di visualizzare il/i relativo/i requisito/i linguistico/i associato alle destinazioni disponibili. Di conseguenza tramite il menu a tendina, lo studente seleziona il livello di conoscenza della/e lingua/e per cui intende candidarsi, attestata/e dal superamento di un esame universitario, dal conseguimento di un'attestazione ufficiale rilasciata da enti pubblici/privati sia italiani che esteri, dall'ottenimento di un'attestazione ufficiale rilasciata dal Centro Linguistico di Ateneo (CLA) anche per i bandi E+ studio e traineeship dei precedenti anni accademici, ovvero dall'ottenimento dell'attestazione finale dell'Online Linguistic Support (OLS) E+.

| Codice ISCED                         | Requisito               | linguistico           |  |  |
|--------------------------------------|-------------------------|-----------------------|--|--|
|                                      | Lingua                  | Livello di conoscenza |  |  |
|                                      | English                 | Esclusa               |  |  |
|                                      | Greek                   | Esclusa               |  |  |
|                                      | Spanish                 | Esclusa               |  |  |
|                                      | French                  | Esclusa               |  |  |
| 081 - Agriculture                    | Polish                  | Esclusa               |  |  |
| < Sceqli il codice ISCED>            | Czech                   | Esclusa               |  |  |
| 081 - Agriculture                    | Romanian                | Esclusa               |  |  |
| 0811 - Crop and livestock production | Portuguese              | Esclusa               |  |  |
| 0812 - Horticulture                  | German                  | Esclusa               |  |  |
| Tipo                                 | di mobilita'            |                       |  |  |
| eleziona il tipo di mobilita'        | Esami                   |                       |  |  |
|                                      |                         |                       |  |  |
| << Torna alla scelta                 | Passaggio successivo >> |                       |  |  |

Dopo avere selezionato uno o più requisiti linguistici lo studente deve selezionare il pulsante + per finalizzare la scelta effettuata (ISCED e lingua/e). A questo punto è possibile procedere con la scelta di un secondo codice ISCED (se disponibile). Lo studente può selezionare fino ad **un massimo di due codici ISCED**.

| Codice ISCED                   |          |                                               | Requisito linguistico                         |   |
|--------------------------------|----------|-----------------------------------------------|-----------------------------------------------|---|
|                                |          | Lingua                                        | Livello di conoscenza                         |   |
| 081 - Agriculture              |          | English                                       | Livello 81 - Livello intermedio o "di soglia" | • |
|                                | Greek    | Esclusa                                       | •                                             |   |
|                                | Spanish  | Livello B1 – Livello intermedio o "di soglia" | •                                             |   |
|                                |          | French                                        | Esclusa                                       |   |
|                                | <u>.</u> | Polish                                        | Esclusa                                       | • |
|                                |          | Czech                                         | Esclusa                                       |   |
|                                |          | Romanian                                      | Esclusa                                       | • |
|                                |          | Portuguese                                    | Esclusa                                       |   |
|                                |          | German                                        | Esclusa                                       |   |
|                                | Tipo     | di mobilita'                                  |                                               |   |
| Seleziona il tipo di mobilita' |          | Esami                                         |                                               | * |
|                                |          |                                               |                                               |   |
| << Torna alla sc               | elta     | -                                             | Passaggio successivo >>                       |   |

Lo studente dovrà altresì indicare la finalità didattica della mobilità scegliendo una delle tre opzioni previste dall'art. 2 del bando.

| Codice ISCED                         |                                                 | Requisito linguistico                       |    |
|--------------------------------------|-------------------------------------------------|---------------------------------------------|----|
| 081 - Agriculture                    | Polish – A1                                     | - Livello base, English - A1 - Livello base | ×  |
| 0811 - Crop and livestock production | Spanish – B1 – Livello intermedio o "di soglia" |                                             | ×  |
|                                      | Tipo di                                         | mobilita'                                   |    |
| Seleziona il tipo di mobilita'       |                                                 | Esami                                       | *  |
| << Torna alla scelta                 |                                                 |                                             | ۹. |
|                                      |                                                 | Esami                                       |    |
|                                      |                                                 | Tesi                                        |    |
|                                      |                                                 | Esami e tesi                                |    |

La scelta del tipo di attività didattica determina un **filtro sulle destinazioni** che il sistema rende disponibili allo studente, secondo le modalità di seguito specificate:

- Esami: il sistema inibisce allo studente che seleziona questa opzione la visualizzazione delle destinazioni che prevedono esclusivamente la possibilità di svolgere attività finalizzate alla stesura di tesi. Tali sedi sono contrassegnate da un SI nel prospetto relativo all'offerta delle destinazioni (Allegato 1 del bando);
- Tesi: il sistema rende disponibili allo studente che seleziona questa opzione le destinazioni che prevedono la possibilità di svolgere ricerche finalizzate alla stesura della tesi, incluse quelle non riservate esclusivamente a tale finalità. Selezionano questa opzione lo studente potrà effettuare in mobilità attività unicamente finalizzate alla stesura di tesi e svolgere eventuali periodi di pratica ad esse connesse.
- Esami e tesi: il sistema inibisce allo studente che seleziona questa opzione la visualizzazione delle destinazioni che prevedono esclusivamente la possibilità di svolgere attività finalizzate alla stesura di tesi. Tali sedi sono contrassegnate da un SI nel prospetto relativo all'offerta delle destinazioni (Allegato 1 del bando). Selezionano questa opzione lo studente potrà comunque effettuare attività finalizzate alla stesura di tesi e periodi di pratica ad essa connessa anche nelle destinazioni che non prevedono una esplicita riserva in tal senso.

#### PASSAGGIO 2/6 ORDINAMENTO ATENEI.

Nel **PASSAGGIO 2** lo studente dispone in ordine di preferenza (utilizzando le frecce destinazione/i che il sistema di candidatura ha reso disponibile/i sulla base delle scelte che ha effettuato nel **Passaggio 1** e compatibilmente con il suo profilo accademico (corso di studio e livello).

Se lo studente seleziona codice/i ISCED e lingua/e non compatibili con il livello del ciclo di studi al quale è iscritto il sistema non rende visibile alcuna destinazione.

È pertanto necessario verificare la correttezza e coerenza delle scelte effettuale al **Passaggio 1,** nel rispetto di quanto indicato nel prospetto relativo all'offerta delle destinazioni <u>https://www.unict.it/bandi/mobilita-internazionale/borse-per-studio</u>

#### Passaggio 2/6 Ordinamento atenei

Disponi in ordine di preferenza (utilizzando le frecce) la/e destinazione/i che il sistema di candidatura ti ha reso disponibile/i sulla base delle scelte che hai effettuato (codice ISCED e lingua/e) e compatibilmente con il tuo profilo accademico (corso di studio e livello). Valuta l'ordine di preferenza della/e destinazione/i tenendo conto dei requisiti linguistici richiesti e dell'offerta formativa dell'università ospitante. Le preferenze espresse (codice ISCED, lingua/e e destinazione/i) non potranno essere modificate o integrate dopo l'invio della domanda. È pertanto necessario verificarne la correttezza e coerenza con il proprio profilo accademico prima dell'invio della domanda (cfr. art. 5 del bando).

| Num. | Codice       | Ateneo                                                                                                    | Paese           | Città               | Riservato per tesi |   |   |
|------|--------------|----------------------------------------------------------------------------------------------------|-----------------|---------------------|--------------------|---|---|
| 1    | UK NEWCAST02 | UNIVERSITY OF NORTHUMBRIA AT NEWCASTLE.<br>Posti 3 – Numero mesi I 8<br>Referente: DJ STEFANO ADRIANA<br>Requisito linguistico: English 82 – Livello intermedio superiore                                 | GRAN BRETAGNA   | NEWCASTLE UPON TYNE | No                 |   | ¢ |
| 2    | E VALLADO01  | UNIVERSIDAD DE VALLADOLID<br>Posti 3 - Numero mesi 18<br>Referente: CARUSO Sebastiano Bruno<br>Requisito linguistico: Spanish Castilian, B1 - Livello intermedio o "di<br>soglia"                         | SPAGNA          | VALLADOLID          | No                 | ¢ | ŝ |
| 3    | HR SPLITO1   | SVEUCILISTE U SPLITU (UNIVERSITY OF SPLIT)<br>Posti 3 – Numero mesi 1 8<br>Referente: FERRO GIANCARIO<br>Requisito linguistico: English 82 – Livello intermedio superiore                                 | CROAZIA         | SPLIT               | No                 | Ŷ | ÷ |
| 4    | G THESSAL01  | ARISTOTELIO PANEPISTIMIO THESSALONIKIS<br>Posti 3 – Numero mesi 27<br>Referente: CANCIO Adriana<br>Requisito linguistico: English 82 – Livello intermedio superiore                                       | GRECIA          | THESSALONIKI        | No                 | Ŷ | ÷ |
| 5    | CZ PLZENO1   | ZAPADOCESKA UNIVERZITA V PIZNI<br>Posti 2 - Numero mesi 18<br>Referente: SAPIENZA Rosario<br>Requisito linguistico: English 82 - Livello intermedio superiore, Czech 82<br>- Livello intermedio superiore | REPUBBLICA CECA | PILSEN              | No                 | Ŷ | ÷ |

Lo studente valuta l'ordine di preferenza della/e destinazione/i tenendo conto dei requisiti linguistici richiesti e dell'offerta formativa dell'università ospitante.

Le scelte effettuate (codice ISCED, lingua/e e ordine di preferenza della/e destinazione/i) non potranno essere modificate o integrate dopo l'invio della domanda.

#### PASSAGGIO 3/6 DATI RELATIVI ALLA CARRIERA.

Procedendo in modo lineare al **PASSAGGIO 3**, lo studente verifica la correttezza dei dati relativi alla carriera: matricola, corso di studi, durata legale, ultima iscrizione e media ponderata degli esami registrati. Eventuali anomalie dovranno essere segnalate al settore "carriere studenti" di afferenza <u>https://www.unict.it/it/ateneo/settori-carriere-studenti</u>, per risolverle prima dell'invio della domanda di candidatura.

#### MOBILITÀ INTERNAZIONALE

BANDO PER L'ASSEGNAZIONE DI MOBILITÀ ERASMUS PER STUDIO VERSO PROGRAMME COUNTRIES

#### Passaggio 3/6 Dati relativi alla carriera

| Verifica la correttezza dei dati qui di seguito riportati e segnala eventuali anomalie al settore "carri | Ie |
|----------------------------------------------------------------------------------------------------|----|
|                                                                                                    |    |
| Matricola                                                                                                | •  |
| Corso di studi                                                                                           | 2  |
| Durata legale                                                                                            | ¢  |
| Illtima incriationa                                                                                      |    |

#### Dati della carriera automaticamente prelevati dal sistema di gestione delle carriere di Ateneo.

| Тіро | Anno accademico | Data       | Codice  | Esame                                                          | Crediti | Voto       |
|------|-----------------|------------|---------|----------------------------------------------------------------|---------|------------|
| s    | 2014/2015       | 03/06/2015 | 1008886 | DIRITTO COSTITUZIONALE<br>12 cfu in A - IUS/08                 | 12      | 30/30      |
| s    | 2014/2015       | 10/06/2015 | 56857   | FILOSOFIA DEL DIRITTO<br>10 cfu in A - IUS/20                  | 10      | 30/30 lode |
| s    | 2014/2015       | 30/06/2015 | 1007677 | ISTITUZIONI DI DIRITTO PRIVATO<br>18 cfu in A - IUS/01         | 18      | 27/30      |
| s    | 2014/2015       | 16/07/2015 | 1010922 | ISTITUZIONI DI DIRITTO ROMANO<br>10 cfu in A - IUS/18          | 10      | 30/30      |
| s    | 2015/2016       | 22/01/2016 | 56860   | STORIA DEL DIRITTO MEDIEVALE E MODERNO<br>10 cfu in A - IUS/19 | 10      | 30/30      |
| s    | 2015/2016       | 25/01/2016 | 56864   | DIRITTO INTERNAZIONALE<br>9 cfu in B - IUS/13                  | 9       | 30/30      |
| s    | 2015/2016       | 22/02/2016 | 56875   | DIRITTO CANONICO<br>7 cfu in IUS/11                            | 7       | 30/30      |
| s    | 2015/2016       | 14/06/2016 | 56862   | DIRITTO DELL'UNIONE EUROPEA<br>9 cfu in β - IUS/14             | 9       | 30/30      |
| s    | 2015/2016       | 21/06/2016 | 1014574 | TEMI DI DIRITTO DEL LAVORO<br>2 cfu                            | 2       | 1          |

Per gli studenti iscritti ad un master di durata biennale o ad un corso di dottorato di ricerca per il cui ciclo di studi non è prevista media ponderata il sistema di candidatura rende visibile la carriera del ciclo di studi precedente a quello di attuale iscrizione e la relativa media ponderata.

Per gli studenti iscritti ad un master di durata biennale o ad un corso di dottorato di ricerca che non abbiano concluso l'ultimo ciclo di studi presso l'Università degli studi di Catania, il sistema di candidatura non rende visibile alcuna carriera e media ponderata. Sarà pertanto cura dello studente che si trovi in tale condizione autocertificare i dati richiesti (Università, data di conseguimento del titolo, media ponderata e CFU), mediante l'apposita "Dichiarazione sostitutiva di certificazione" allegata al bando (Allegato 2) che dovrà essere stampata, compilata e, a seguito di scansione (in uno dei seguenti formati consentiti: pdf, jpeg, png, gif, bmp), caricata al **Passaggio 4** della domanda di candidatura, pena l'esclusione dalle selezioni.

#### PASSAGGIO 4/6 ALTRI ALLEGATI E DICHIARAZIONI.

Nel Passaggio 4 lo studente allega obbligatoriamente l'autocertificazione in cui dichiara il possesso dei requisiti di accesso (art. 4 del bando), pena l'esclusione dalle selezioni. Il modulo di "dichiarazione sostitutiva di certificazione", disponibile nella pagina, deve essere scaricato, stampato, compilato, acquisito attraverso lo scanner in uno dei seguenti formati consentiti pdf, jpeg, png, gif, bmp ed in fine allegato alla domanda tramite upload nella sezione "Modulo inviato".

| MOBILITÀ INTERNAZIONALE<br>Bando per l'assegnazione di mobilità erasmus per studio verso programme countries                        |                                                                                                    |                                                                                                    |                                             |  |
|----------------------------------------------------------------------------------------------------|----------------------------------------------------------------------------------------------------|----------------------------------------------------------------------------------------------------|---------------------------------------------|--|
| Passaggio 4/6 Altri allegati e dichiarazioni                                                                                        |                                                                                                    |                                                                                                    |                                             |  |
| Allega l'autocertificazione in cui dichiari il possesso dei requi<br>(modulo inviato). Nel caso in cui tu abbia già effettuato mobi | siti di accesso di cui all'art. 4 del bando, pena<br>lità Erasmus nel ciclo di studi attualmente freq | l'esclusione dalle selezioni. Il modulo di "dichiarazione sostitutiva di certificazione", disponibile i<br>uuentato indica il numero complessivo di mesi (cfr. art. 4 del bando). | n basso, deve essere scaricato, stampato, c |  |
| MODELLI                                                                                                    |                                                                                                    |                                                                                                    |                                             |  |
| Modulo (Obbligatorio) DICHIARAZIONE SOSTITUTIVA DI CERTIFICAZIONE                                                                   |                                                                                                    | Modul<br>Sce                                                                                                    | p inviato                                   |  |
|                                                                                                    |                                                                                                    | 1                                                                                                    |                                             |  |

Lo studente che abbia già effettuato mobilità Erasmus studio e traineeship nel ciclo di studi attualmente frequentato deve selezionare tramite menu a tendina il numero di mesi già svolti.

| PRECEDENTE MOBILITÀ ERASMUS STUDIO E TRAINEESHIP                                                         |                                |  |  |
|----------------------------------------------------------------------------------------------------|--------------------------------|--|--|
| Numero di mesi di precedente mobilità erasmus nel ciclo di studi attualmente frequentato, se effettuata. | < Nessuna precedente mobilità> |  |  |
| << Torna al dettaglio della carr                                                                         |                                |  |  |
|                                                                                                    | < Nessuna precedente mobilità> |  |  |
|                                                                                                    | 1 mese                         |  |  |
|                                                                                                    | 2 mesi                         |  |  |
|                                                                                                    | 3 mesi                         |  |  |
|                                                                                                    | 4 mesi                         |  |  |
|                                                                                                    | 5 mesi                         |  |  |
|                                                                                                    | 6 mesi                         |  |  |

#### PASSAGGIO 5/6 CONFERMA DEI DATI INSERITI.

Nel Passaggio 5 lo studente dopo aver verificato con attenzione le scelte effettuate può procedere all'invio definitivo della domanda di candidatura.

Le preferenze espresse non potranno essere modificate o integrate dopo l'invio della domanda. È necessario verificarne la correttezza e coerenza con il proprio profilo accademico prima dell'invio della domanda (cfr. art. 5 del bando).

| MOBILITÀ<br>bando per l'   | MOBILITÀ INTERNAZIONALE<br>Bando per l'assegnazione di mobilità erasmus per studio verso programme countries |                                                                                                    |                                            |                                             |                                 |  |
|----------------------------|----------------------------------------------------------------------------------------------------|----------------------------------------------------------------------------------------------------|--------------------------------------------|---------------------------------------------|---------------------------------|--|
| Passaggio                  | 5/6 Conferma dei dati                                                                                        | inseriti                                                                                                    |                                            |                                             |                                 |  |
| Le preferenze              | espresse (codice ISCED, lingua/                                                                              | e destinazione/i) non potranno essere modificate o integrate dopo l'invio della domanda. È necessario verificarne l | la correttezza e coerenza con il proprio p | rofilo accademico prima dell'invio della di | omanda (cfr. art. 5 del bando). |  |
| AREA TEMA                  | ATICA SCELTA:                                                                                                |                                                                                                    |                                            |                                             |                                 |  |
|                            |                                                                                                    | Codice ISCED                                                                                                    |                                            | Requisit                                    | o linguistico                   |  |
| 0812 - Hort                | ticulture                                                                                                    |                                                                                                    | French – B2+ – Livello intermed            | io superiore avanzato                       |                                 |  |
| Di seguito le              | scelte effettuate, sono in ordine d                                                                          | li preferenza.                                                                                                    |                                            |                                             |                                 |  |
| Num.                       | Codice                                                                                                    | Ateneo                                                                                                    | Paese                                      |                                             | Città                           |  |
|                            |                                                                                                    | INSTITUT SUPERIEUR DES SCIENCES AGRONOMIQUES, AGROALIMENTAIRES, HORTICOLES<br>ET DU PAYSAGE                         |                                            |                                             |                                 |  |
| 1                          | F RENNES47                                                                                                   | Posti 3 – Numero mesi 18                                                                                            | FRANCIA                                    | RENNES                                      |                                 |  |
|                            |                                                                                                    | Referente: TRIBULATO ALESSANDRO                                                                                     |                                            |                                             |                                 |  |
|                            |                                                                                                    | Requisito linguistico: French B1 – Livello intermedio o "di soglia"                                                 |                                            |                                             |                                 |  |
|                            |                                                                                                    |                                                                                                    |                                            |                                             |                                 |  |
| MODELLI                    |                                                                                                    |                                                                                                    |                                            |                                             |                                 |  |
| Modulo                     |                                                                                                    |                                                                                                    |                                            | Modulo inviato                              |                                 |  |
| (Obbligatori               | o) DICHIARAZIONE SOSTIT                                                                                      | JTIVA DI CERTIFICAZIONE                                                                                             |                                            | _PDF_6ad60b9c-ce51-48cb-                    | be6-c804d349abb6.pdf            |  |
|                            |                                                                                                    |                                                                                                    |                                            |                                             |                                 |  |
| PRECEDEN                   | TE MOBILITÀ ERASMUS STU                                                                                      | DIO E TRAINEESHIP                                                                                                   |                                            |                                             |                                 |  |
| Numero di r<br>frequentato | nesi di precedente mobilità<br>, se effettuata.                                                              | erasmus nel ciclo di studi attualmente                                                                              |                                            |                                             |                                 |  |
|                            |                                                                                                    |                                                                                                    |                                            |                                             |                                 |  |
|                            |                                                                                                    | << Torna indietro                                                                                                   |                                            | Invia la                                    | domanda >>                      |  |
|                            |                                                                                                    |                                                                                                    |                                            | 1                                           |                                 |  |

#### PASSAGGIO 6/6 RICEVUTA DELL'INVIO.

Nel Passaggio 6 lo studente può scaricare la domanda di partecipazione al bando e conservala a titolo di ricevuta dell'avvenuta iscrizione. In mancanza di tale documento non sarà possibile dar seguito ad eventuali istanze.

Lo studente può presentare una sola candidatura. Pertanto, una volta conclusa la procedura di compilazione e invio, lo studente potrà presentarne una nuova entro i termini di scadenza soltanto dopo aver annullato quella precedente.

| MOBILITÀ INTERNAZIONALE                                                                                                    |                                                                                                    |  |  |  |  |
|----------------------------------------------------------------------------------------------------|----------------------------------------------------------------------------------------------------|--|--|--|--|
| BANDO PER L'ASSEGNAZIONE DI MOBILITÀ ERASMUS PER STUDIO VERSO PROGRAMME COUNTRIES                                                                                                    |                                                                                                    |  |  |  |  |
| Passaggio 6/6 Ricevuta dell'invio                                                                                                    |                                                                                                    |  |  |  |  |
| Scarica la "domanda di partecipazione al concorso" e conservala a titolo di ricevuta dell'avvenuta iscrizione. In mancanza di tale documento, ove richiesto, non sarà<br>nuova entro i termini di scadenza soltanto dopo aver annullato quella precedente (cfr. art. 5 del bando). | possibile dar seguito ad eventuali istanze. Potrai presentare una sola candidatura. Una volta conclusa la proc |  |  |  |  |
| Domanda di partecipazione al concorso                                                                                                    |                                                                                                    |  |  |  |  |
| << Torna alla lista dei bandi                                                                                                    | Annulla iscrizione al bando di mobilità                                                                        |  |  |  |  |